## 党费缴纳操作指南

1、微信或支付宝中长按下图二维码,进入缴费平台。

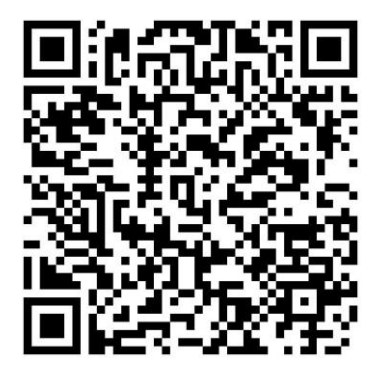

 也可在微信搜索"东林计划财务处"公众号,按如 下步骤进入平台。

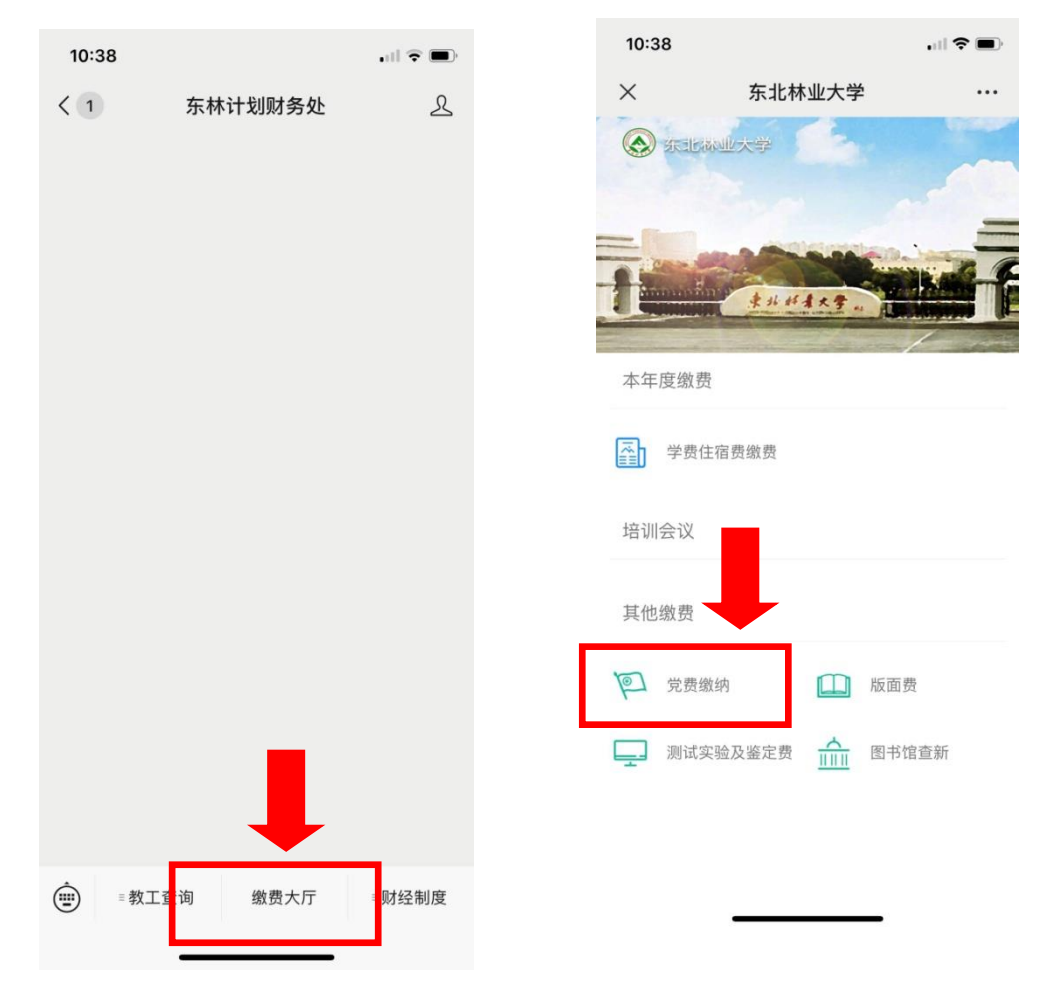

 也可以在支付宝中搜索"东北林业大学",按如下 步骤进入缴费平台。

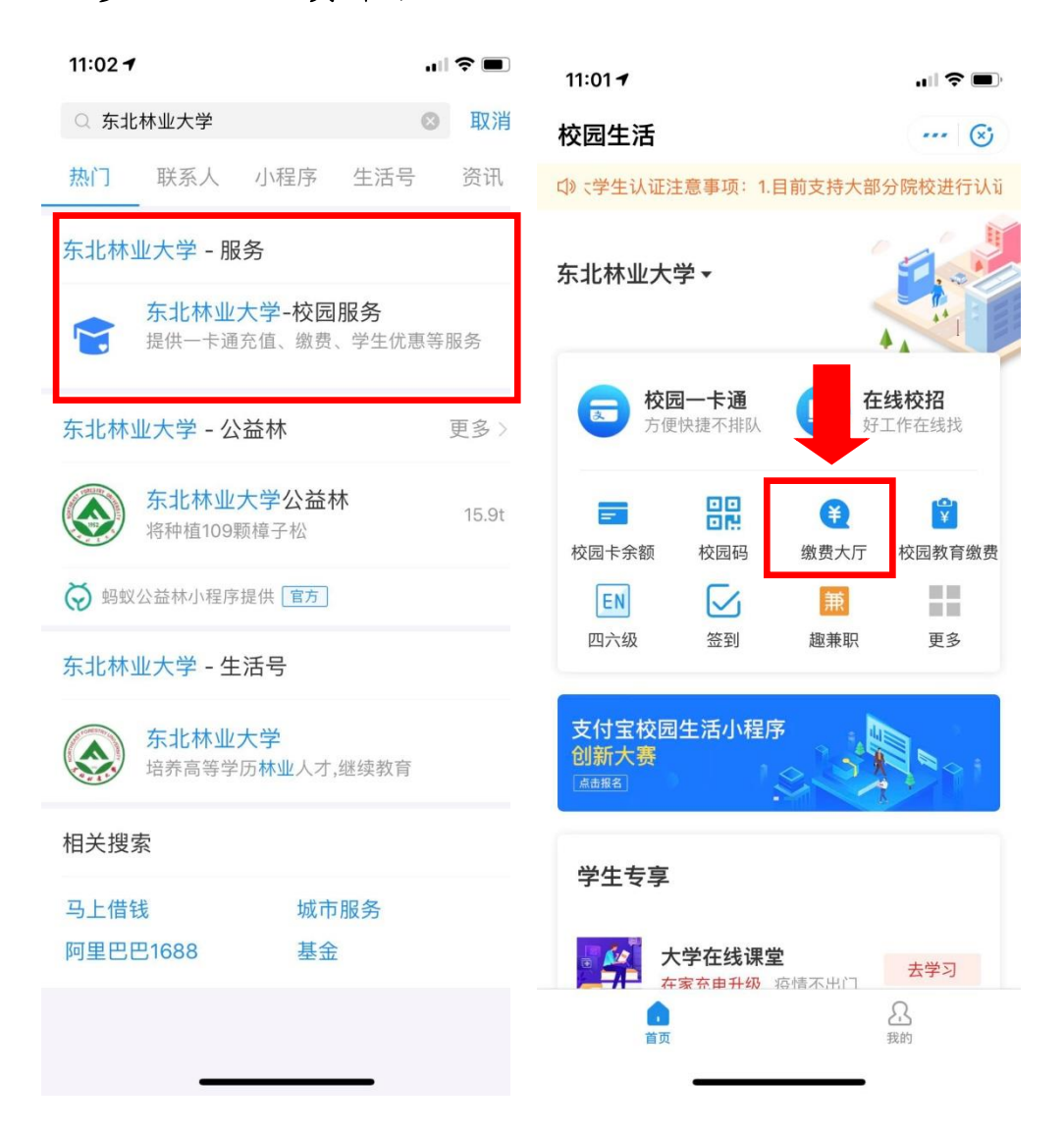

2、在提示页面中选择"允许"授权,填写本人工号 (学号)、姓名,点击确定(此步骤仅初次登陆时填写, 以后可直接进入缴费页面)

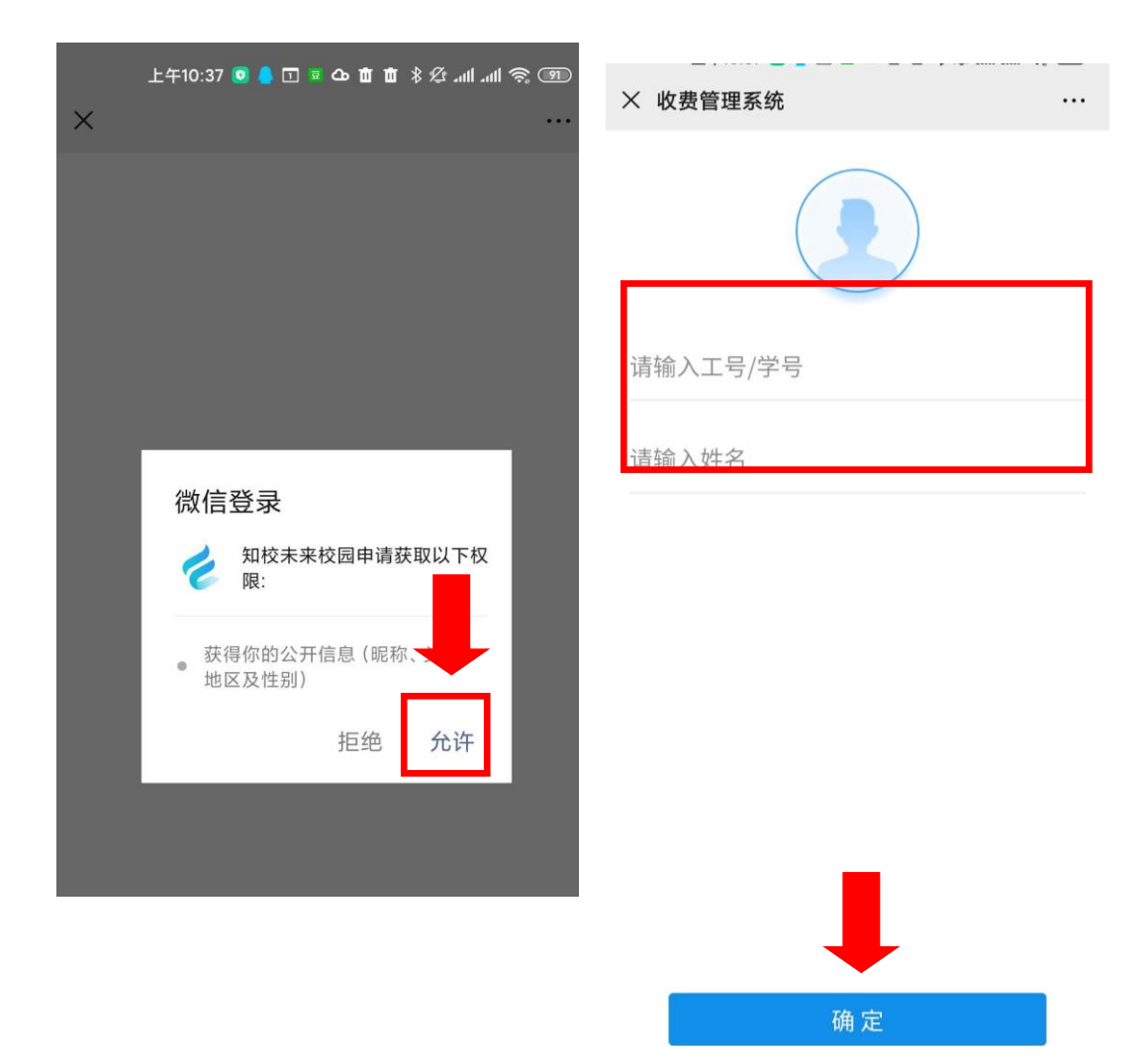

3、选择缴纳月份并按提示进行缴费操作(每次只能选择一个月份缴纳)

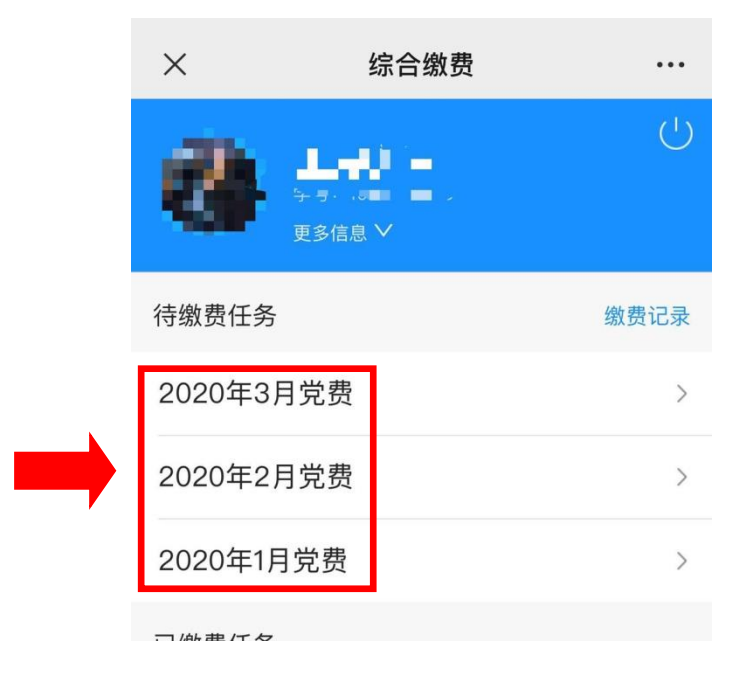

4、缴费界面

|  | 10:37                                             |      | <b>,,,,,, (</b> , <b>,</b> ,,,,,,,,,,,,,,,,,,,,,,,,, | 10:38 |        | · III \$ 🗩      |
|--|---------------------------------------------------|------|------------------------------------------------------|-------|--------|-----------------|
|  | ×                                                 | 缴费项目 |                                                      | ×     | 支付完成   |                 |
|  | 待缴费项目                                             |      |                                                      |       |        |                 |
|  | ✓ 党费                                              |      | ¥ 32.23                                              | モリオ   |        |                 |
|  | <b>已缴费项目</b><br>暂无任何缴费项目                          |      |                                                      |       | 示北怀亚八子 | 1075            |
|  |                                                   |      |                                                      | 订单定亏  |        | 4875<br>¥ 32.23 |
|  | 确认付款<br>温馨提示:若银行卡明额 请先转入账户金额再进行支付<br>合计金额: 32.23元 |      |                                                      | 优惠金额  |        | ¥ 0.00          |
|  |                                                   |      |                                                      | 支付总额  |        | ¥ 32.23         |
|  |                                                   |      |                                                      |       |        |                 |

5、特别提示,由于本次收取 2020 年 1-3 月党费,每 次缴纳需要再次重复操作步骤。